Для получения услуги «Зачисление в общеобразовательные учреждения» необходимо авторизоваться на портале <u>www.gosuslugi.bashkortostan.ru</u>. После авторизации на главной странице в одном из обозначенных стрелками месте вбиваем «зачисление» и жмем клавишу «Enter».

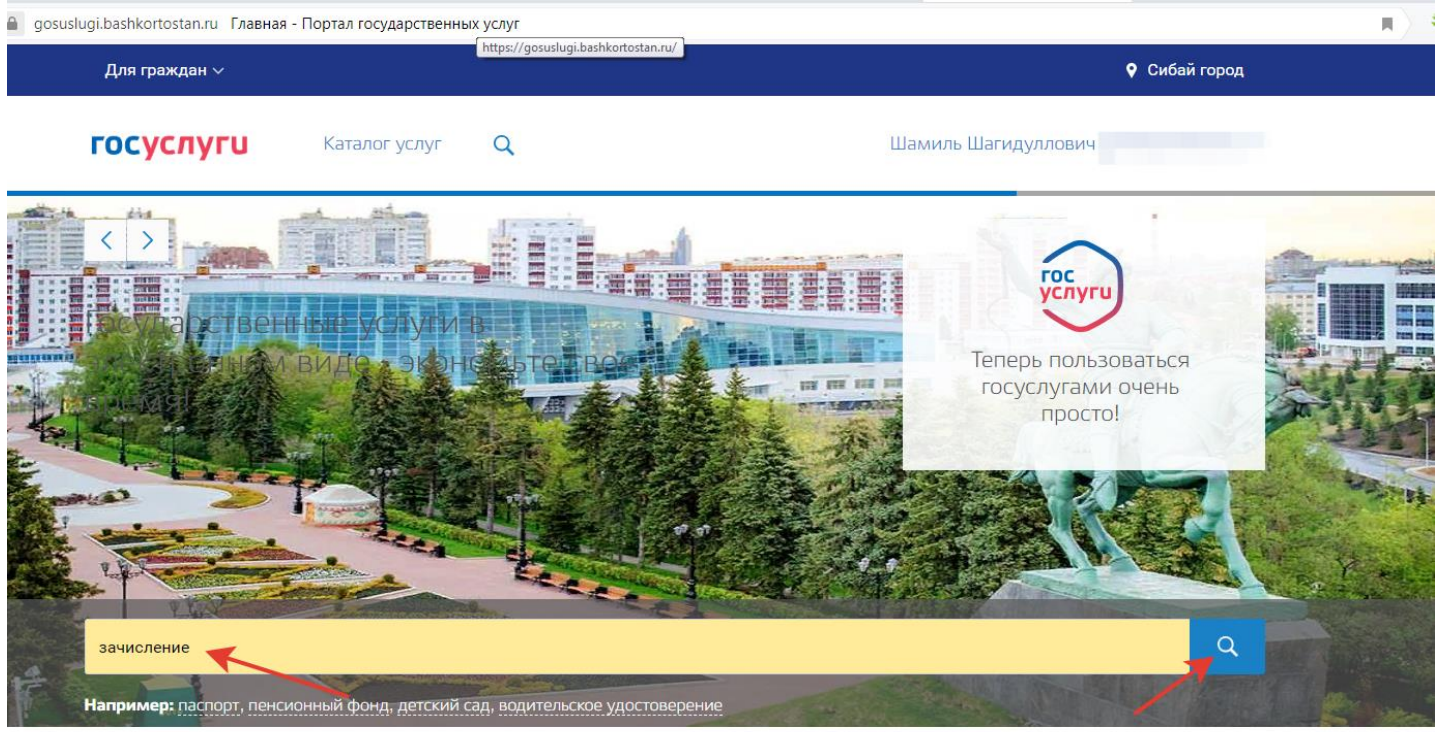

Заявление №1106270093

3

Ставим галочку напротив «Только электронные услуги», нажимаем кнопку поиск. Выбираем услугу «Зачисление в образовательное учреждение»

| 🖒 🔒 gosu | slugi.bashkortostan.ru Поиск - Портал государственных услуг                  |                         |  |  |
|----------|------------------------------------------------------------------------------|-------------------------|--|--|
|          | Для граждан ~                                                                | Башкортостан республика |  |  |
|          | ГОСУСЛУГИ Каталог услуг Q                                                    | Шамиль Шагидуллович     |  |  |
|          | 🕈 Главная 🔪 Поиск                                                            |                         |  |  |
|          |                                                                              |                         |  |  |
|          | зачисление                                                                   | Q                       |  |  |
|          | По каталогу услуг По разделу новостей                                        | *                       |  |  |
|          | 🕑 Только электронные услуги 🗌 Только по названию 🗌 Включить результирующие д | окументы                |  |  |
| 1        | Учитывать местоположения пользователя                                        |                         |  |  |
|          | Результаты поиска:                                                           |                         |  |  |
|          | Электронные услуги 🕟                                                         |                         |  |  |
|          | Зачисление детей в муниципальные общеобразовательные<br>учреждения >         |                         |  |  |

## Выбираем «Получить услугу»

| a gosuslugi | bashkortostan.ru Каталог услуг - Портал государственных услуг                |                          |
|-------------|------------------------------------------------------------------------------|--------------------------|
|             | Для граждан ∨                                                                | <b>9</b> Сибай город     |
| r           | ОСУСЛУГИ Каталог услуг Q                                                     | Шамиль Шагидуллович      |
| 1           | Главная Категории услуг Зачисление детей в муниципальные общеобразовательн   |                          |
| 3           | ачисление детей в муниципальные общеобразова                                 | ательные учреждения      |
|             | < Вернуться                                                                  | Получить услугу 〉        |
|             |                                                                              | Запись на прием в<br>МФЦ |
|             |                                                                              | Подать жалобу 👌          |
| $\odot$     | Администрация муниципального района Бурзянский район Республики Башкортостан | I                        |
| $\odot$     | Администрация муниципального района Дюртюлинский район Республики Башкортос  | стан                     |
| $\odot$     | Администрация муниципального района Иглинский район Республики Башкортостан  |                          |
| $\odot$     | Администрация муниципального района Шаранский район Республики Башкортостан  |                          |

## Выбираем «Начать заполнение заявления заново»

| Для граждан $\sim$                                                                 |                                    |                 | <b>9</b> Сибай гор                      |
|------------------------------------------------------------------------------------|------------------------------------|-----------------|-----------------------------------------|
| госуслуги                                                                          | Каталог услуг                      | Q               | Шамиль Шагидуллович                     |
| 🔒 Главная Оформле                                                                  | ение заявления                     |                 |                                         |
| Зачисление д                                                                       | детей в муниі                      | ципальные общес | бразовательные учреждения               |
| • Начать заполнение з                                                              | заявления заново                   |                 |                                         |
| Использовать черное                                                                | вики заявлений                     |                 |                                         |
| Заполнить на основе                                                                | ранее сформированного а            | заявления       |                                         |
| Выберите цель обращения*                                                           |                                    |                 |                                         |
|                                                                                    |                                    |                 |                                         |
| Вернуться к услуге                                                                 | Продолжить                         |                 |                                         |
|                                                                                    |                                    |                 |                                         |
|                                                                                    |                                    |                 |                                         |
|                                                                                    |                                    |                 |                                         |
| Техническая поддержка:<br>8 (347) 218-00-00                                        | Обратная связь                     | Помощь и подде  | ержка Полезные ресурсы                  |
| Техническая поддержка:<br>8 (347) 218-00-00<br>E-mail:<br>support@bashkortostan.ru | Обратная связь<br>Подать обращение | Помощь и подде  | ержка Полезные ресурсы<br>Органы власти |

Выбираем цель обращения. В выпадающем списке находим «Отдел образования Администрации городского округа город Сибай Республики Башкортостан», далее выбираем «Прием и регистрация заявления и документов от заявителя», нажимаем «Продолжить»

| <b>n</b>                               |                                                     |                                                   | ο Γ                                                |
|----------------------------------------|-----------------------------------------------------|---------------------------------------------------|----------------------------------------------------|
| Отдел образования админи               | истрации городского округа город Агиде.             | ль Республики Башкортостан                        |                                                    |
| Зачисление в муниципа                  | альную образовательную организаци                   | ю, реализующую образовательные программы началы   | ного общего, основного общего, среднего общего обр |
| Отдел образования админи               | истрации городского округа город Октяб              | рьский Республики Башкортостан                    |                                                    |
| получение муниципаль                   | ной услуги                                          |                                                   |                                                    |
| Отдел образования Админ                | истрации городского округа город <mark>Сибай</mark> | Республики Башкортостан                           |                                                    |
|                                        |                                                     | *                                                 |                                                    |
| Рассмотрение заявлени                  | ия о предоставлении муниципальной                   | услуги и предоставления информации                |                                                    |
| Отдел образования Админи               | истрации MP Куюргазинский район PБ                  |                                                   |                                                    |
| Зачисление детей в мун                 | ниципальные общеобразовательные у                   | учреждения муниципального района Куюргазинский ра | айон Республики Башкортостан                       |
| Зыберите цель обращения*               |                                                     |                                                   | ^                                                  |
| B                                      | <b>D</b> ecomposition                               |                                                   |                                                    |
| вернуться к услуге                     | Продолжить                                          |                                                   |                                                    |
|                                        |                                                     |                                                   |                                                    |
|                                        |                                                     |                                                   |                                                    |
| кническая поддержка:<br>347) 218-00-00 | Обратная связь                                      | Помощь и поддержка                                | Полезные ресурсы                                   |
| nail:                                  | Подать обращение                                    | Частые вопросы                                    | Органы власти                                      |
|                                        |                                                     |                                                   |                                                    |

## Пошагово заполняем необходимые поля, с приложением сканированных копий документов

| ение в образовательное                                                       |                                                                 |        |   |
|------------------------------------------------------------------------------|-----------------------------------------------------------------|--------|---|
| 📀 🛈 🖴   https://gosuslugi.bashkortostan.ru/service?serviceUnionId=1110#step1 | (150%) C                                                        | 合自 🖡 🗞 | = |
| 👻 🏟 👻 🚄 10 📓 USD 62.64 💌                                                     |                                                                 |        |   |
| 🔟 - 🕞 Найти! 🖄 🖉 🗋                                                           |                                                                 |        | 4 |
|                                                                              |                                                                 |        |   |
|                                                                              |                                                                 |        |   |
| Сведения о документе, удостоверяющем личность                                |                                                                 |        |   |
| *-                                                                           |                                                                 |        |   |
| Пип документа, удостоверяющего личность                                      | Значение не выорано                                             |        |   |
| *Серия                                                                       | 0000                                                            |        |   |
| ocp.m                                                                        |                                                                 |        |   |
| *Номер                                                                       | 000000                                                          |        |   |
|                                                                              |                                                                 |        |   |
| *Дата выдачи документа                                                       | 01.01.2007                                                      |        |   |
|                                                                              |                                                                 |        |   |
|                                                                              |                                                                 |        |   |
| Документ                                                                     |                                                                 | ?      |   |
|                                                                              | * Максимальный размер файла 2 0MF                               |        |   |
|                                                                              | Добавить вложение допустимые форматы (png, jpg, pdf, doc, docx) |        |   |
|                                                                              |                                                                 |        |   |
| *•                                                                           |                                                                 |        |   |
| Свид родства Значен                                                          | ие не выбрано                                                   |        |   |
|                                                                              |                                                                 |        |   |
|                                                                              |                                                                 |        |   |
|                                                                              |                                                                 |        |   |
| Сведения о ресенке                                                           |                                                                 |        |   |
|                                                                              |                                                                 |        |   |
| *Фамилия                                                                     |                                                                 |        |   |
| ****                                                                         |                                                                 |        |   |
| СИМЯ                                                                         |                                                                 |        |   |
|                                                                              |                                                                 |        |   |

При заполнении поля «Наименование образовательного учреждения» необходимо выбирать школы (гимназии, лицеи) с приставкой «Сибай», например:

| Зачисление в образовательное × +                              |                                                    |                                                                                                    |                  |
|---------------------------------------------------------------|----------------------------------------------------|----------------------------------------------------------------------------------------------------|------------------|
| Яндекс < 🛈 🔒   https://gosuslugi.bash                         | kortostan.ru/service?serviceUnionId=1110#step1     |                                                                                                    | 140% C 🟠 🖨 🖡 🔿 🚍 |
| iiiiiiiiiiiiiiiiiiiiiiiiiiiiiiiiiiiii                         | USD 62.64 👻                                        |                                                                                                    | •                |
|                                                               | *Номеј                                             | дома                                                                                                    | 3                |
|                                                               | Корпус/Стр                                         | ооение                                                                                                    | ?                |
|                                                               | Квартира                                           | /Офис                                                                                                    | 0                |
|                                                               | *v                                                 | Індекс                                                                                                    | 0                |
|                                                               |                                                    | Добавить:<br>Фактический адрес проживания                                                                                                    |                  |
| *Наименование образовательного учреждения Значение не выбрано |                                                    | Значение не выбрано                                                                                                    |                  |
|                                                               |                                                    | МОБУ СОШ №7 г.Сибай                                                                                                    |                  |
|                                                               |                                                    | МОБУ СОШ №8 ГО г. Сибай                                                                                                    |                  |
|                                                               | документ, подтверждающий место регистрации ребенка | МОБУ Лицей №9 г.Сибай                                                                                                    |                  |
|                                                               |                                                    | МОБУ СОШ №10 г. Сибай. Р Б.                                                                                                    |                  |
|                                                               |                                                    | МОБУ СОШ №11 с.Туяляс ГО г.Сибай РБ                                                                                                    |                  |
| I                                                             | Свидетельство о регистрации по месту жительства    | г. Сибай МОБУ СОШ №12                                                                                                    |                  |
|                                                               |                                                    | Муниципальное общеобразовательное бюджетное учреждение "Башкирский лицей имени<br>Рамазана Уметбаева" городского округа город Сибай Республики Башкортостан |                  |
|                                                               |                                                    | МОБУ "СОШ №14" город Сибай                                                                                                    |                  |
|                                                               |                                                    | МОБУ Лицей "Ирандык" г. Сибай 📃                                                                                                    |                  |
|                                                               |                                                    |                                                                                                    | -                |

После заполнения необходимо заявление ОТПРАВИТЬ, либо СОХРАНИТЬ (например, для возможности внесения исправлений). Черновик заявления будет доступен во вкладке «Мои заявления»

| https://gosuslugi.bashkortostan.ru/service?applicat | onId=1106229624&&saveAsDraft=true |                               |                     | (140%) C 1            |
|-----------------------------------------------------|-----------------------------------|-------------------------------|---------------------|-----------------------|
| • ▲ 10 🔀 USD 62.64 ▼<br>• Hai                       | int 🛃 🕅 🖉                         |                               |                     |                       |
| Для граждан 🗸                                       |                                   |                               |                     | Сибай город           |
| госуслуги                                           | Каталог услуг                     | ۹                             | Ильдар М            | Лазитович Валиуллин 🗸 |
| Черновик за                                         | явления успешн                    | но сохранен!                  |                     | от Личные данные      |
| Вернуться в личный ка                               | бинет                             |                               |                     | Мои заявления         |
|                                                     |                                   |                               |                     | приём                 |
| Техническая                                         | Обратная связь                    | Помощь и поддержка            | Полезные рес        | Мои жалобы            |
| 218-00-00<br>E-mail:                                | Подать обращение                  | Частые вопросы                | Органы власти       | Выйти                 |
| E-mail:<br>support@bashkortostan.ru                 | <u>n</u>                          | Новости                       | Полезные ссылки     |                       |
|                                                     |                                   | Обучающее видео               | Статистика          |                       |
|                                                     |                                   | О защите персональных данных  | Администрирование   |                       |
|                                                     |                                   |                               |                     |                       |
| Государственный комитет                             | Республики Башкортостан по инф    | рорматизации и Яндекс.Метрика | Госуслуги в социаль | ных сетях 🗤 🗜 🖋       |